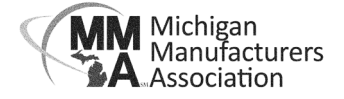

## How to Update Your Directory Listing

Login at **mimfg.org**. Go to the Membership Resources and My Account. Navigate to the "My Directory

Listing(s)" section.

| Logged in as<br>Elizabeth<br>Maciolowyski – |                                    |                                     | ۹ 🕈                                                                                                    |  |
|---------------------------------------------|------------------------------------|-------------------------------------|----------------------------------------------------------------------------------------------------|--|
| Michigan<br>Manufacturers<br>Association    | My Directory Listing               |                                     | View Listing in -                                                                                                    |  |
| Change Org                                  |                                    |                                     |                                                                                                    |  |
|                                             | Michigan Manufacturers Association |                                     | Tip: To view/update business information not pulled into your directory listing or related contact information, you can view/update your Related Organization Info, Related Contact Info, or Related Branch Info (if applicable). |  |
| 🕋 Home                                      | MARGAR                             |                                     |                                                                                                    |  |
| 💄 My Info                                   | CONTACT INFO                       |                                     | ADDITIONAL INFO                                                                                                    |  |
| 📰 My Billing Info                           | Physical and mailing               | 620 S. Capitol Ave Lansing MI 48933 | INDUSTRY MEMBER DIRECTORY INFO                                                                                                    |  |
| Sectory                                     | Work                               | ask@mimfg.org                       | Directory Contact:                                                                                                    |  |
| Listing(s)                                  | Fax                                | (517) 372-3355                      | Directory Contact Finale.                                                                                                    |  |
| My Subscriptions                            | Main                               | 517-372-5900                        |                                                                                                    |  |
| 📅 Events                                    | Homonado                           | http://mimfa.org                    | Add                                                                                                    |  |
| Industry Member                             | Homepage                           |                                     |                                                                                                    |  |
|                                             | DIRECTORY INFO                     |                                     | /                                                                                                    |  |
| Directory                                   | SEARCH DESCRIPTION                 |                                     |                                                                                                    |  |
| Resources                                   | DESCRIPTION                        |                                     |                                                                                                    |  |
|                                             | KEYWORDS                           |                                     |                                                                                                    |  |
|                                             | CATEGORIES                         |                                     |                                                                                                    |  |
| 🚆 Store                                     | None to display                    |                                     |                                                                                                    |  |
| Donate to the MMA-<br>PAC                   | none to display                    |                                     |                                                                                                    |  |

**Company Logo**: To add or change your company logo, click on the circle next to your company name. You can upload a JPEG, JPG, PNG, GIF, or BMP file.

**Contact Info:** This information is populated from the Company information found in the My Info section. You may make changes by clicking on the blue box with a pencil or use the plus sign to add additional information.

**Directory Info:** To update click the pencil next to the Directory Info heading.

- Search Description: This shortened description will display when results are displayed in List view.
- Description: This is the full business description that appears when the directory listing is opened.
- Keywords: These are keywords that can be used as search criteria in the directory search.
- Highlights: Provides ability to add additional description of the organization in the directory.
- Categories: This field has been deactivated.

**Industry Member Directory Info**: This is a contact that will display in the online directory for potential customers to reach out to. It can be a specific individual or a more general sales contact. Click the blue box with a pencil in it next to the section header.

To see what your listing looks like use the blue "View Listing In" box to see the directory listing.